### Instrucciones para la instalación del aplicativo OANET de Carga de Datos de Declaraciones Juradas Patrimoniales Integrales para Funcionarios Públicos

#### Requisitos mínimos para la instalación del aplicativo

- PC con procesador tipo Intel Pentium 233 o superior.
- 32 Mb de memoria RAM
- Resolución de pantalla de 800 x 600 de 8 colores de profundidad (mínimo)
- Windows 98 SE- NT service pack 6 2000 service pack 4 XP service pack 3 VISTA o superior
- Impresoras: Cualquier impresora que posea controladores para Windows, chorro a tinta o láser, excepto matriz de punto.

Nota: Si el sistema operativo de la computadora en donde se instalará OANET es Windows NT service pack 6 – 2000 service pack 4 – XP service pack 2 – VISTA o superior, Ud. deberá proceder ingresando al sistema como usuario: Administrador ya que se requieren los privilegios de administrador para una correcta instalación. Ante cualquier duda, contacte al administrador del sistema.

IMPORTANTE: A los efectos de instalar el nuevo aplicativo y ante la existencia de productos antivirus con la opción de autoprotección habilitada, deshabilitar dicha opción previo a la instalación, habilitándolo nuevamente al finalizar el proceso.

# Para la correcta instalación y funcionamiento del aplicativo OANET es obligatorio seguir atentamente los siguientes pasos:

Si usted nunca ha instalado el aplicativo OANET, descargue a su PC, el instalador del aplicativo OANET seleccionando la opción "Guardar en disco". Una vez finalizada la descarga, ejecute el archivo guardado.

Si usted ha instalado el aplicativo OANET anteriormente en cualquiera de sus versiones, proceda de la siguiente manera:

1 – Ingrese desde "Inicio", "Configuración", "Panel de control", "Agregar o quitar programas" y desinstale mediante el botón "Quitar" el aplicativo OANET.

- Ante la opción "Método de desinstalación", seleccione "Automático".
- Ante la pregunta "¿Desea volver el sistema a su estado anterior?" responda "SI".
- Luego seleccione "Terminar" para desinstalar.
- Si el proceso requiere "Eliminar componente compartido", seleccione "SI a todo"

2 – Observe nuevamente la lista de aplicaciones instaladas y verifique que no exista mención al aplicativo OANET. De encontrar otro ítem con el nombre de OANET en dicha lista, desinstale nuevamente mediante el botón "Quitar", siguiendo la operatoria antes mencionada.

3 – Repetir la operación del punto 2 hasta que no existan indicios en la lista de programas a desinstalar del aplicativo OANET. Luego:

4 – Cerrar todos los programas que se encuentren abiertos.

5 – Descargar desde <u>www.ddjjonline.gov.ar</u> en el link "Zona de Descarga", el archivo instalador del aplicativo OANET\_Ins\_v\_710.exe y seleccione la opción "Guardar".

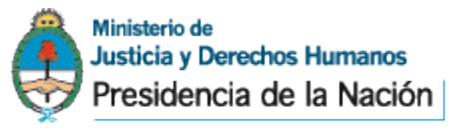

Página 1 de 6

6 – Una vez finalizada la descarga, abra o ejecute el archivo guardado haciendo doble click sobre él. El proceso de instalación comenzará mostrando la siguiente pantalla. Sugerimos leer detenidamente las recomendaciones. Para

continuar haga un click en Siguiente o presione la tecla *Enter* en su teclado. Para cancelar la instalación haga click

en

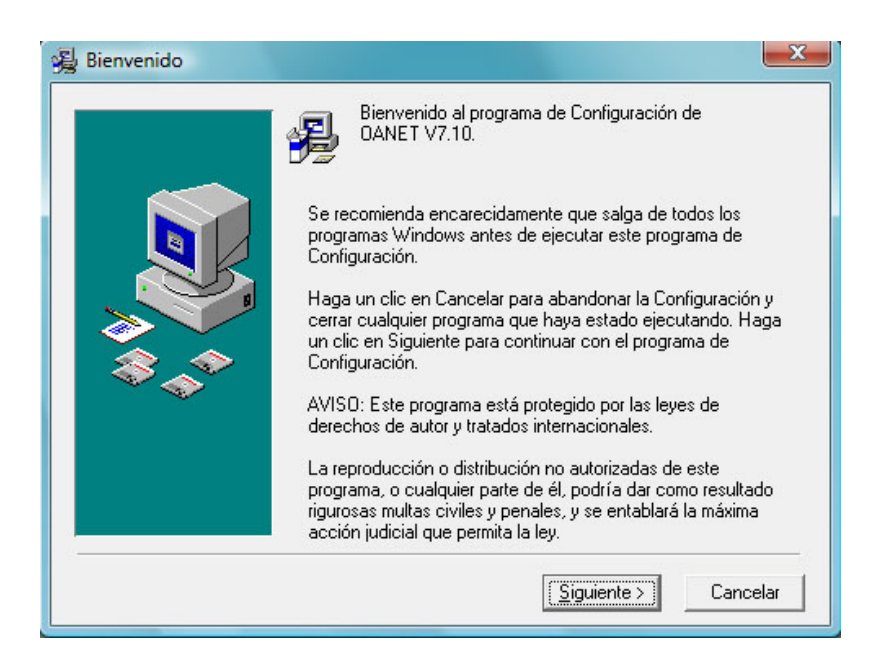

La siguiente ventana, le permitirá crear copias de seguridad de los archivos reemplazados durante el proceso de instalación (si los hubiera). Recomendamos crear dicha copia, ya que de esta manera cuando decida desinstalar el programa OANET contará con los archivos necesarios para restaurar el sistema a su estado original. Si desea crear

| copias de seguridad, seleccione "Si" y luego haga un click en el botó  | n <u>Siguiente &gt;</u> | o presione la tecla <i>Ent</i> | <i>er</i> en su |
|------------------------------------------------------------------------|-------------------------|--------------------------------|-----------------|
| teclado. Para cancelar el proceso de instalación deberá hacer click en | Cancelar                |                                |                 |

| Este programa de instalación puede crear copias de seguridad<br>de todos los archivos reemplazados durante la instalación.<br>Estos archivos se utilizarán cuando se desinstale el software y<br>se solicite volver al estado anterior. Si no se crean copias de<br>seguridad, únicamente podrá desinstalar el software y no podrá<br>devolver el sistema al estado anterior. ¿Desea crear archivos<br>de seguridad de los archivos reemplazados?<br>© <u>Sí</u><br>© N <u>o</u><br>Seleccione el directorio donde se copiarán los archivos<br>reemplazados.<br>Directorio de Destino de los Archivos de Seguridad<br>C:\OANET2002\BACKUP<br>Visualizar |
|----------------------------------------------------------------------------------------------------|
| < <u>R</u> etroceder <u>Siguiente</u> Cancelar                                                                                                    |

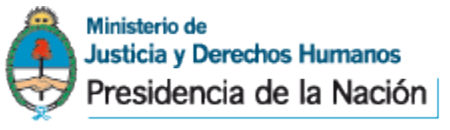

Página 2 de 6

El proceso de instalación copiará los archivos necesarios para completar la instalación.

Una vez finalizado el proceso de instalación, se desplegará la siguiente pantalla que indica que el programa OANET se ha instalado con éxito. Haga un click en el botón <u>Finalizar></u> o presione la tecla Enter en su teclado.

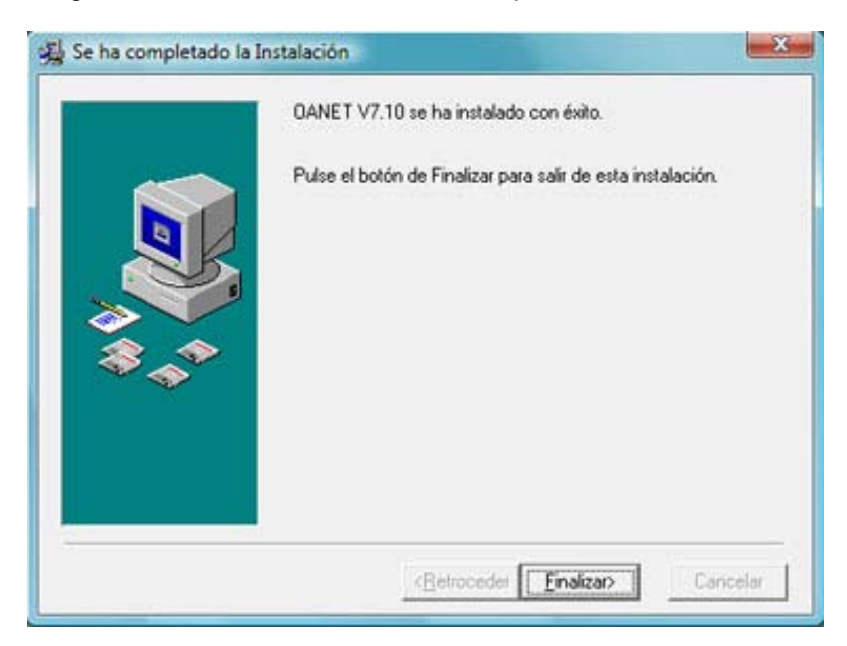

Es posible que el sistema operativo necesite ser reiniciado para que los cambios efectuados durante la instalación sean registrados. De ser necesario una ventana se lo indicará.

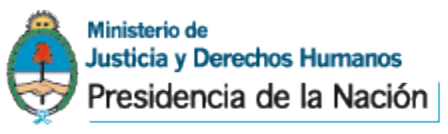

Página 3 de 6

Luego de seguir estos pasos, encontrará dentro de "INICIO", "PROGRAMAS" el icono del aplicativo OANET V7.10

| <ul> <li>Microsoft Visual Studio 6.0</li> <li>Microsoft Web Publishing</li> <li>Moyea</li> <li>MyFree Codec</li> <li>Nero</li> <li>NSS</li> <li>OANET v 7.10</li> <li>QANET v 7.10 Ayuda</li> <li>OANET v 7.10</li> <li>QuickTime</li> <li>Samsung</li> </ul> | Panel de control<br>Programas predeterminados<br>Ayuda y soporte técnico |
|----------------------------------------------------------------------------------------------------|--------------------------------------------------------------------------|
| 1 Atrás<br>Iniciar búsqueda                                                                                                    | ₽                                                                        |
| Bandeja de entrada                                                                                                    | 📙 00_tmp 🔰 🐌 Dowr                                                        |

El instalador creará dentro de la carpeta programas una carpeta que se llamará OANET v7.10, en donde se encontrarán los iconos para ejecutar el programa y para acceder a la ayuda.

# Para usuarios con sistema operativo Windows Vista – XP SP2 – 2000 SP4 – NT SP6 o superior, sin privilegios de usuario Administrador

## (Contacte al área/oficina de Soporte Técnico de su organismo para mayor información)

Si el usuario "NO" posee privilegios de "Control Total" sobre la carpeta OANET2002, se deberá proceder de la siguiente manera:

- abrir el explorador de Windows y ubicar la carpeta OANET2002
- colocar el puntero del mouse sobre la carpeta y apretar el botón derecho del mismo, el cual abrirá un menú secundario.

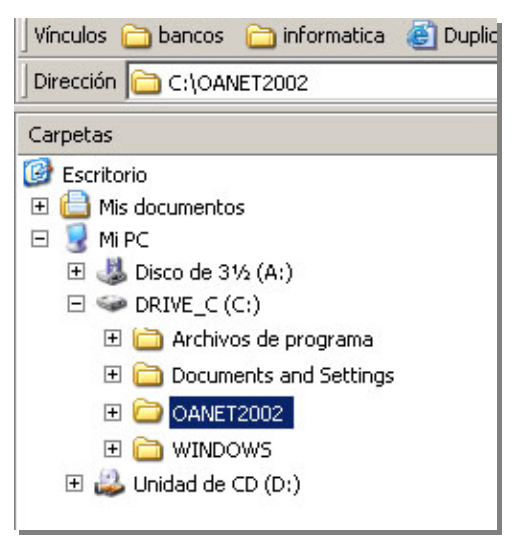

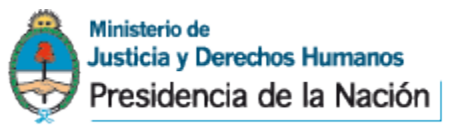

Página 4 de 6

• Colocar el puntero del mouse y seleccionar con el botón izquierdo la opción "Compartir y seguridad..."

| e | Expandir                              | l |
|---|---------------------------------------|---|
|   | Explorar                              |   |
| 2 | Abrir                                 | t |
|   | Buscar                                | ľ |
| Г | Add to Winamp's Bookmark list         | L |
| 1 | Enqueue in Winamp                     | F |
|   | Play in Winamp                        | ľ |
|   | Compartir y seguridad                 |   |
|   | Explore with Ultra Tag Editor         | l |
| d | Add to archive                        | k |
| 5 | Add to "OANET2002.rar"                | I |
| 2 | Compress and email                    | I |
| 2 | Compress to "OANET2002.rar" and email | I |
| ¢ | 🗐 WinZip 🕨 🕨                          | I |
| 1 | Scan with Norton AntiVirus            | ŀ |
| 1 | Enviar a 🔶                            | I |
| t | Cortar                                | l |
| ¢ | Copiar                                | I |
|   | Eliminar                              | I |
|   | Cambiar nombre                        |   |
| 1 | Propiedades                           | I |
| h | J2                                    |   |

• En el siguiente menú de opciones seleccionar la solapa "Seguridad"

| ropiedades de OANET200                                           | )2                                                                | ? ×                      |
|------------------------------------------------------------------|-------------------------------------------------------------------|--------------------------|
| General Compartir Segu                                           | ridad Personalizar ]                                              |                          |
| Puede compartir<br>compartirla, haga                             | esta carpeta con otros usuario<br>a clic en Compartir esta carpet | os de la red. Para<br>a. |
| No compartir esta ca                                             | irpeta                                                            |                          |
| C Compartir esta carpe                                           | ta                                                                |                          |
| Recurso compartido:                                              |                                                                   |                          |
| Comentario:                                                      |                                                                   |                          |
| Límite de usuarios:                                              | 💿 Máximo permitido                                                |                          |
|                                                                  | C Permitir este n <sup>g</sup> de us                              | suarios:                 |
| Para establecer permiso<br>carpeta en la red, haga               | s de acceso a esta                                                | Permisos                 |
| Para configurar los parán<br>sin conexión, haga clic e<br>caché. | metros para el acceso<br>en Almacenamiento en Alm                 | nacenamiento en caché    |
|                                                                  |                                                                   |                          |
| Firewall de Windows está<br>carpeta se comparta con              | configurado para permitir que<br>otros equipos de la red          | esta                     |
| Ver la configuración de Fi                                       | rewall de Windows                                                 |                          |
|                                                                  |                                                                   |                          |
|                                                                  | Aceptar                                                           | Cancelar Aplicar         |

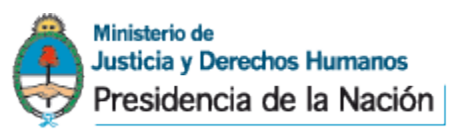

Página 5 de 6

• En la ventana de nombre de grupos o usuarios, hacer un click sobre usuarios para seleccionarlo

| General Compartir Seguridad Personalizar                                                                                                    |          |         |
|----------------------------------------------------------------------------------------------------|----------|---------|
| Nombres de grupos o usuarios:                                                                                                    |          |         |
| Administradores                                                                                                    |          |         |
| CREATOR OWNER                                                                                                    |          |         |
| SYSTEM                                                                                                    |          |         |
| 👧 Usuarios                                                                                                    |          |         |
|                                                                                                    |          |         |
|                                                                                                    | Agregar  | Quitar  |
| Permisos de Usuarios                                                                                                    | Permitir | Denegar |
| Control total                                                                                                    |          |         |
| Modificar                                                                                                    | <u> </u> |         |
| Lectura y ejecución                                                                                                    | 4        |         |
| Mostrar el contenido de la carpeta                                                                                                    | V        |         |
| Leer                                                                                                    | 4        |         |
| E Contraction of the Contraction of the Contraction |          |         |
| Escribir                                                                                                    | 1.21     |         |
| Escribir<br>Pormiose consciples                                                                                                    |          |         |

Luego en la ventana de permisos de usuarios, hacer un click en la opción "Control Total".

• Luego hacer un click en aplicar y aceptar.

| ieneral    | Compartir      | Seguridad     | Personalizar |          |         |
|------------|----------------|---------------|--------------|----------|---------|
| Nombre     | es de grupos   | o usuarios:   |              |          |         |
| <b>G</b> A | dministradore  | es            |              |          |         |
|            | REATOR ON      | <b>WNER</b>   |              |          |         |
| ST S'      | YSTEM          |               |              |          |         |
| St U       | suarios        |               |              |          |         |
|            |                |               |              |          |         |
|            |                |               |              | Agregar  | Quitar  |
| Permiso    | os de Usuari   | 08            |              | Permitir | Denegar |
| Cont       | rol total      |               |              |          |         |
| Mod        | ificar         |               |              |          |         |
| Lect       | ura y ejecuc   | ión           |              | 2        |         |
| Mos        | trar el conter | nido de la ca | rpeta        | 1        |         |
| Leer       |                |               |              |          |         |
| Escr       | ibir           |               |              |          |         |
| 1000000    |                |               |              | 1.21     |         |
| Dom        | ner acceso     | a permisos e  | speciales    |          |         |

Mesa de Ayuda Técnica, Unidad de Control y Seguimiento de Declaraciones Juradas Oficina Anticorrupción Ministerio de Justicia y Derechos Humanos 25 de mayo 350, 8vo. Piso, of."A" C1002ABH Ciudad de Buenos Aires, República Argentina Teléfono / Fax: (011) 4331-8487/2705/6625 Pagina Web: www.ddjjonline.gov.ar

Correo electrónico: ayuda@ddjjonline.gov.ar

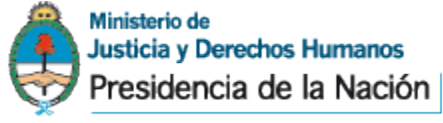

Página 6 de 6